# Sigreen

Making Product Carbon Footprints actionable Requesting PCF Credentials - Step by Step Guide

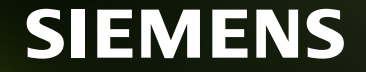

© Siemens 2024 | siemens.com/sigreen

### Goal of this guide

If you are new to SiGREEN, this step-by-step guide will help you get started and enable you to request a

PCF from your suppliers. In this guide you will learn:

- 1) How to sign up to SiGREEN
- 2) How to edit your Configure settings and Company Information
- 3) How to add Suppliers
- 4) How to add Components
- 5) How to request a PCF Credential

While this is a comprehensive list where you will find the basis on how to get started, you can always use our <u>User Guide</u> for more information.

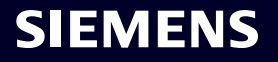

### **SiGREEN Process Flow**

To get started, the following sequence needs to be followed to successfully request a PCF from your suppliers.

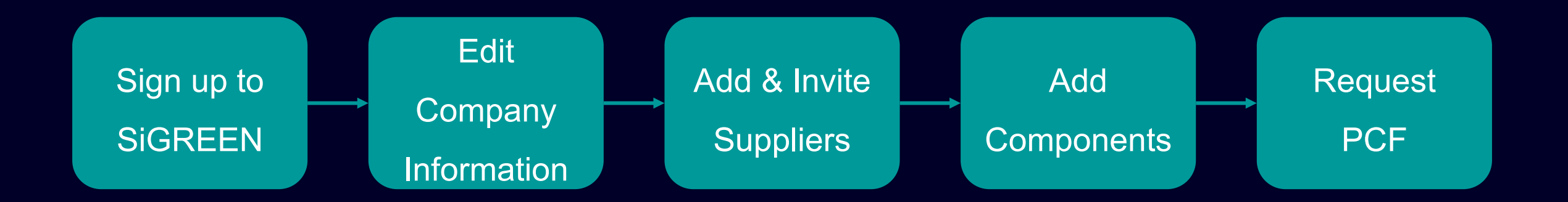

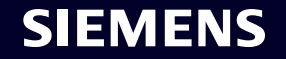

If you would like to sign up to SiGREEN follow the steps in this guide.

**Note:** If you are the first person of your company to sign up, you will become the company admin and will need to accept or deny users in the future. Once you onboard more colleagues to SiGREEN, we recommend having at least two company admins from your company.

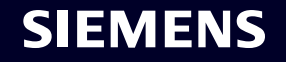

#### 1 Go to <u>SiGREEN Platform</u>

# Welcome to SiGREEN Log in 2 Click New to SiGREEN ? Sign up here Try it out yourself! Experience SiGREEN by Go to Demo signing up for our playground version.

# Please share your contact details to get started with SiGREEN. First Name Last Name Business Email 🕕 □ I have read and accepted the <u>Siemens Terms</u> of use, which extends to Siemens ID. Siemens ID is a service that enables secure access to SiGREEN and other Siemens services and applications. Yes, I would like to receive marketing information from Siemens based on my personal interests and give my consent (for details see the full consent statement) Cancel Already have an account Sign in SIEMENS

**3** Fill in & Next

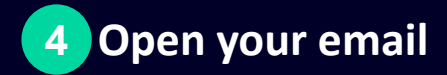

Welcome to SiGREEN! Inbox ×

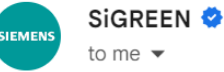

Hello Jane,

Y Welcome to SiGREEN! Thank you for joining our open ecosystem.

If you are reading this, you've planted a seed for your company. Let's grow it into a beautiful tree together! We are glad to have you on board and to work towards a more sustainable future with you.

As a user of SiGREEN, you are able to create and manage the carbon footprint of your company's products.

You might be a bit overwhelmed by this, so to get started:

click here for a quick introduction

and <u>here</u> to complete your registration.

5 Click

We are working hard to make SiGREEN better every day.

So if you have any questions, suggestions or comments, feel free to contact us any time.

Let's collectively work towards a greener future!

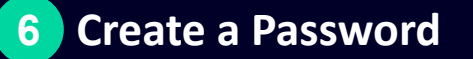

#### SIEMENS

| confirm your new password |  | _ |
|---------------------------|--|---|
|                           |  |   |
| Reset Password            |  |   |
|                           |  |   |

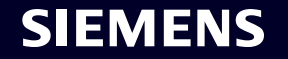

(D)

-

# **7** Choose manufacturer/supplier role

#### Select the role you are signing up for

#### I'm a manufacturer/supplier

Select this option if you create, buy, distribute or sell products, or you are a consultant for a company that creates, buys, distributes, or sells products.

#### I'm a certifier/verifier

Select if you have valid accreditation to verify Product Carbon Footprints or Product Carbon Footprint calculation methodology.

Back Next

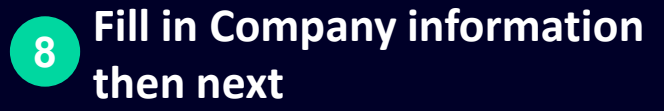

| <u> </u>        |          |
|-----------------|----------|
| Company Name* 🗙 |          |
|                 |          |
| Business Unit   |          |
|                 |          |
| ndustry*        |          |
|                 | ~        |
| Contact number  |          |
| 030 123456      | <b>•</b> |
| Address Line*   |          |
|                 |          |
| Address Line 2  |          |
|                 |          |
| Country*        |          |
|                 |          |

I am aware that after successful registration I am responsible for managing SiGREEN user accounts for my company. I am also aware, that it is strongly recommended to name a second Company Administrator as a delegate for me\*

Back

\*Please note the company name cannot be easily changed. Therefore, it should be applicable for all company entities and **SIEMENS** locations

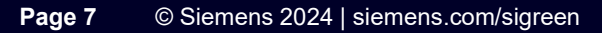

#### 9 Agree to Siemens Terms of Use

| SIGREEN | SiGREEN Terms of Use                                                                                                    |
|---------|----------------------------------------------------------------------------------------------------|
| IDunion | To Register with SiGREEN, you'll need to agree to its Terms of Service along with IDunion Terms & Conditions below.                                                                                                    |
| l Agree | September 2022                                                                                                    |
| Back    | 1. SCOPE                                                                                                    |
|         | 1.1. <b>Parties</b> . These terms ( <b>"SiGREEN Terms</b> " or<br><b>"Terms</b> ") govern access to and use of the<br>SiGREEN platform including its individual<br>features and functionalities (jointly and<br>individually <b>"SiGREEN"</b> or <b>"Platform</b> ") by the<br>customer that accepted these SiGREEN Terms<br>( <b>"Customer"</b> ). These SiGREEN Terms may be<br>accepted in course of the electronic<br>registration process with SiGREEN. In the |
|         | registration process, Customer will be                                                                                                    |

# We will receive and approve your request within 1-2 business days. Then Check your email

#### SiGREEN registration complete! Let's get started! Inbox × SIGREEN 📀 SIEME to me 💌 Hello Jane Doe, Congrats! Your registration for SiGREEN has been successfully completed! Now it's time to get started and start sharing your product carbon footprints **11**Click Please click here to get to SiGREEN If you have any questions, don't hesitate to check out our user guides here. Cheers, Your SiGREEN Team Siemens AG Werner-von-Siemens-Str. 80333 Munich Germany 089/38035491 contact@siemens.com Siemens Aktiengesellschaft: Chairman of the Supervisory Board: Jim Hagemann Snabe Managing Board: Roland Busch, Chairman, President and Chief Executive Officer; Cedrik Neike, Matthias Rebellius, Ralf P. Thomas, Judith Wiese

Managing board. Roland Busch, Chairman, President and Chief Executive Officer, Cedrik Neike, Matthias Repellius, Rait P. Thomas, Judith Wie Registered offices: Berlin and Munich, Germany; Commercial registries: Berlin-Charlottenburg, HRB 12300, Munich, HRB 6684 WEEE-Reg.-No. DE 23691322 / VAT-ID DE129274202

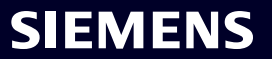

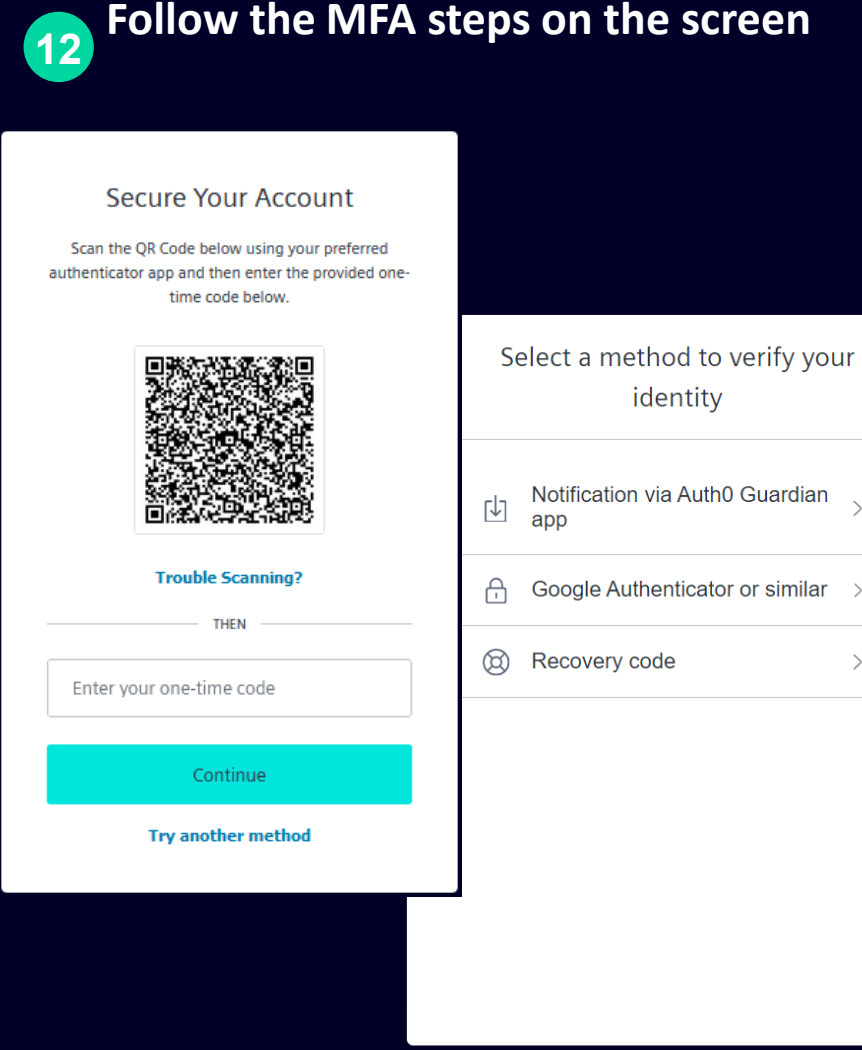

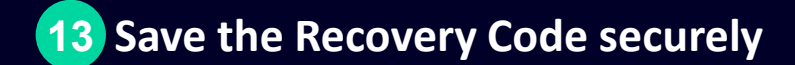

#### Almost There!

Copy this recovery code and keep it somewhere safe. You'll need it if you ever need to log in without your device.

|   | Q4N1EUWN19DGXNEUSQR7KTQZ         |
|---|----------------------------------|
|   | Copy code                        |
| 2 | I have safely recorded this code |
|   | Continue                         |
|   |                                  |

This will be a backup recovery code, for other user to use the same profile. If this code is lost, it would make it harder to recover your account.

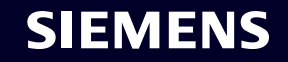

## **User Roles in SiGREEN**

#### In SiGREEN there are 4 main user roles:

#### **Company Admin**

- Manages the company, users and permissions
- Manages company information like available manufacturing locations, business units
- Can add certifiers to the account
- Will have access to the API access configuration

#### Procurement Manager

- Owns the relationship and communication with suppliers
- Manages and set up components and suppliers
- Has the view on component categories, procured components and adds secondary data
- Decides if primary or secondary data is used for the PCF
- Requests PCF for components

#### **Product Manager**

- Creates products and associated bill of material (BOM) or recipes
- Manages product carbon footprint for a product
- Has the product portfolio view
- Creates, report and determine product PCF according to specific standards and methodologies
- Shares PCF of a product with company's customers

#### **Factory Manager**

- Maintains the data related to own emissions
- Provides the data sources for own emissions API

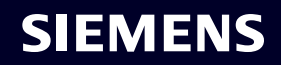

#### Edit Configure Settings Company Admin Controls

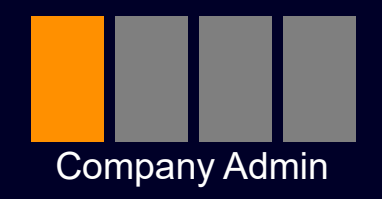

In your Configure Settings, you can do the following:

- 1) Invite Users
- 2) Edit Company Information

Under Company Information the following **mandatory** fields need to be added:

- **1) Product Identifier Types**
- 2) Component Identifier Types
- 3) Supplier Identifier Types

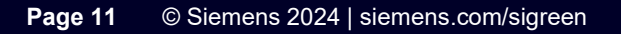

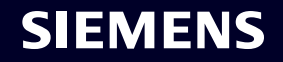

#### Invite Users Company Admin Controls

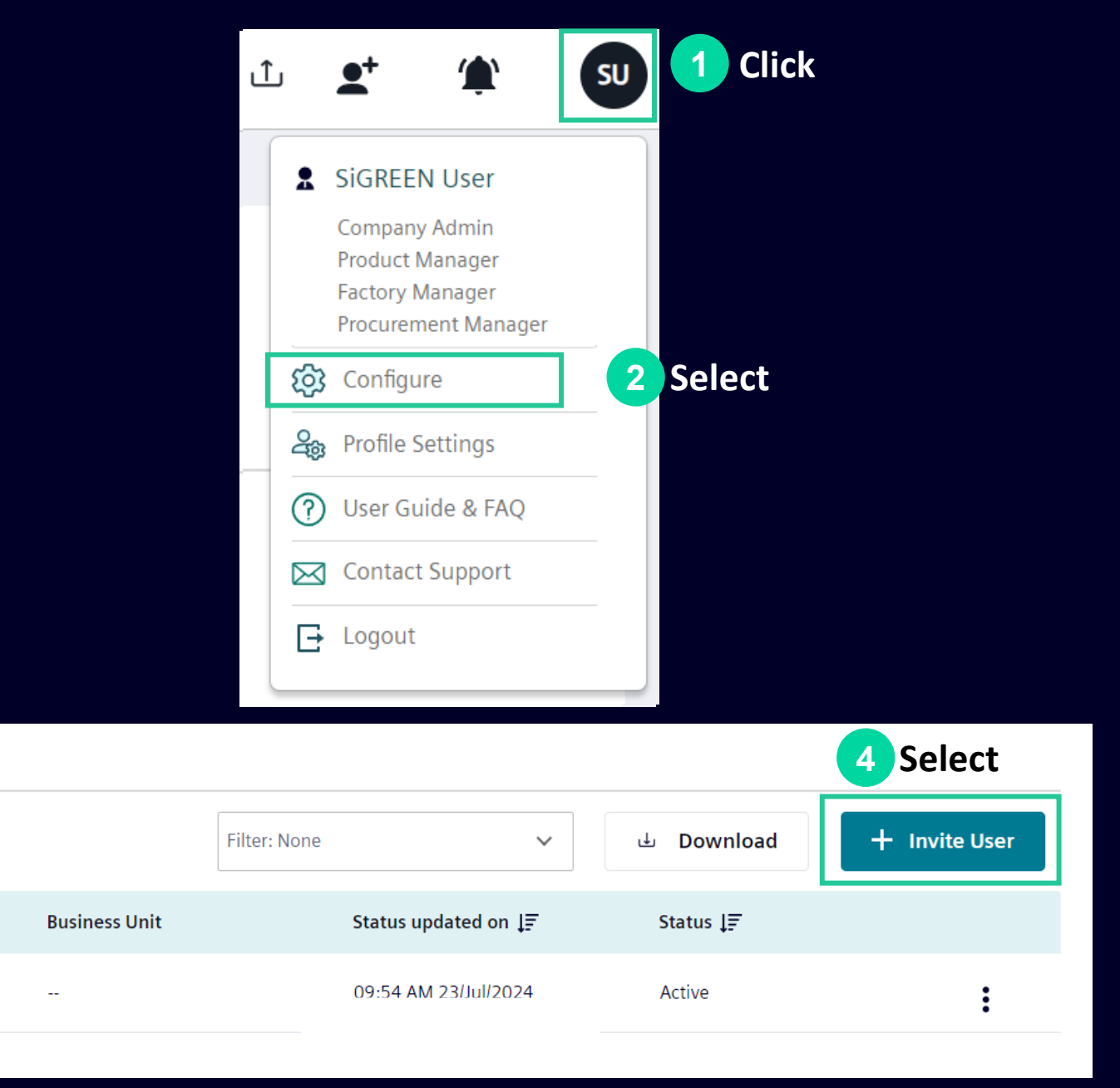

**Manage Certifiers** 

Role

CA, ProdM, FM, ProcM

**Company Information** 

Email ID

() As a Company Admin, you are responsible for managing the user lists according to GDPR requirements

sigreenmanufacturingtest@prot...

3 Select

**User Management** 

Full Name

SiGREEN User

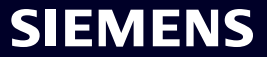

#### Edit Company Information Company Admin Controls

|   |           |                                                                            |    |         |                   |                  | Jser Manag  |
|---|-----------|----------------------------------------------------------------------------|----|---------|-------------------|------------------|-------------|
| Ĵ | L         | <b>⊈</b> + ´∰`                                                             | SU | 1 Click |                   | (                | Otto-Hahn-R |
|   |           |                                                                            |    |         |                   | Zipo             | :ode *      |
|   |           | SiGREEN User                                                               |    |         |                   | 8                | 31739       |
|   |           | Company Admin<br>Product Manager<br>Factory Manager<br>Procurement Manager |    |         |                   |                  | Send ema    |
|   | ණ         | Configure                                                                  | 2  | Select  | $\longrightarrow$ | $\triangleright$ | Business l  |
|   | 4         | Profile Settings                                                           |    |         |                   | $\triangleright$ | Factories   |
|   | ?         | User Guide & FAQ                                                           |    |         |                   | >                | Product ld  |
|   | $\bowtie$ | Contact Support                                                            |    |         |                   | _                |             |
|   | F         | Logout                                                                     |    |         |                   | >                | Compone     |
|   |           | 5                                                                          |    |         |                   | $\triangleright$ | Supplier le |
|   |           |                                                                            |    |         |                   |                  |             |

|                           | 3 Select               |                            |   |
|---------------------------|------------------------|----------------------------|---|
| User Management           | Company Information    | Manage Certifiers          |   |
| Otto-Hahn-Ring 6          |                        | Address 2                  |   |
| Zipcode *                 |                        |                            | , |
| 81739                     |                        |                            |   |
| Send email notification   | ıs                     |                            |   |
| > Business Units          |                        |                            |   |
| > Factories               |                        | 4                          |   |
| > Product Identifier Type | es (01) 👔              | Expand, Fill in<br>& Don't |   |
| > Component Identifier    | Types (01) 👔           | forget to                  |   |
| Supplier Identifier Typ   | es (01) 👔              | Save                       |   |
| 🗐 Delete my entire c      | ompany account from Si | igreen                     |   |

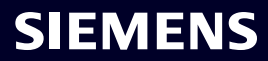

#### Add & Invite Suppliers Procurement Manager Controls

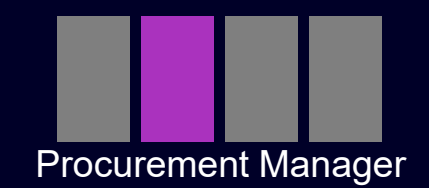

To start the PCF request process, you first need to add, then invite your suppliers to SiGREEN. You can

add & invite your suppliers manually or in bulk.

Add suppliers manually

Add suppliers in bulk

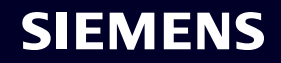

#### Add Suppliers Procurement Manager Controls

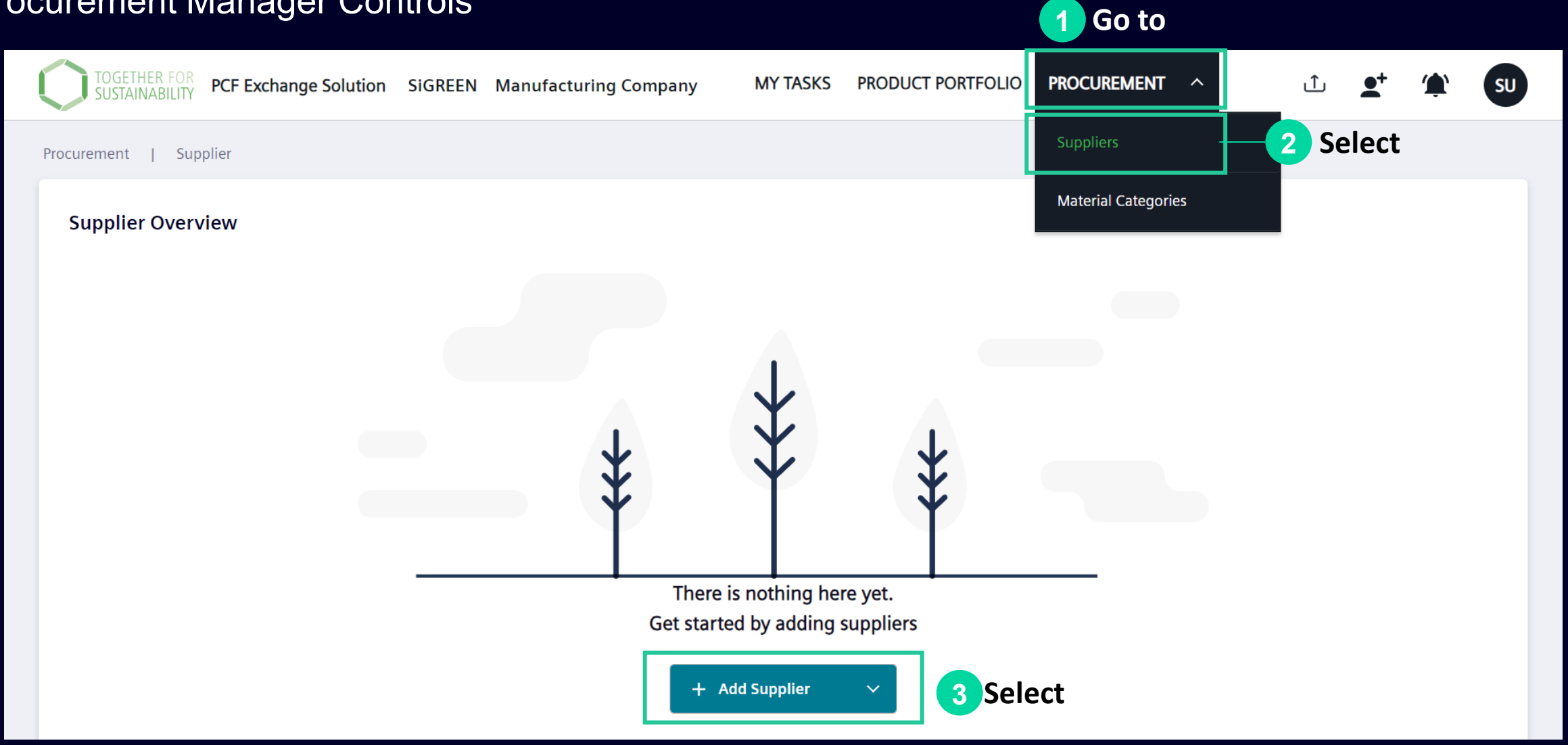

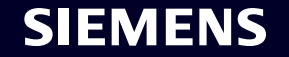

# Add Suppliers Manually Procurement Manager Controls

| irement   Supplier              |                                                                             |                              |
|---------------------------------|-----------------------------------------------------------------------------|------------------------------|
| Supplier Overview               | Add Supplier                                                                |                              |
| Get started by adding suppliers | General Information                                                         |                              |
| + Add Supplier v                | Company Name* Email *                                                       | Phone                        |
| Add Manually 4 Select           | Company Name Email                                                          | Phone                        |
| Upload Files                    | Web                                                                         |                              |
|                                 | Web                                                                         |                              |
|                                 | Manufacturing locations                                                     | + Add manufacturing location |
|                                 | Manufacturing location 1*                                                   |                              |
|                                 | Type a city name, or address                                                | ill in & Save                |
|                                 | Supplier Identifiers                                                        | + Add Identifiers            |
|                                 | Main identifier value can only be defined once and cannot be changed later. |                              |
|                                 |                                                                             |                              |
|                                 | Main Identifier*                                                            |                              |

#### Add Suppliers in Bulk Procurement Manager Controls

| TOGETHER FOR<br>SUSTAINABILITY PCF Exchange Solution Si | GREEN Manufacturing Company | MY TASKS                        | PRODUCT PORTFOLIC     | PROCUREMENT         | ~             | Û           | <b>_</b> + | ٦         | SU        |
|---------------------------------------------------------|-----------------------------|---------------------------------|-----------------------|---------------------|---------------|-------------|------------|-----------|-----------|
| Procurement   Supplier                                  |                             |                                 |                       |                     |               |             |            |           |           |
| Supplier Overview                                       |                             |                                 |                       |                     |               |             |            |           |           |
|                                                         |                             |                                 |                       |                     |               |             |            |           |           |
|                                                         |                             |                                 |                       |                     |               |             |            |           |           |
|                                                         |                             | $\mathbf{x}$                    | 1                     |                     |               |             |            |           |           |
|                                                         | *                           | 4                               | *                     |                     |               |             |            |           |           |
|                                                         |                             |                                 |                       |                     |               |             |            |           |           |
|                                                         | There<br>Get starte         | is nothing he<br>ed by adding s | re yet.<br>suppliers  |                     |               |             |            |           |           |
|                                                         | + 4                         | dd Supplier                     | ~                     |                     |               |             |            |           |           |
|                                                         | Add M                       | lanually                        |                       |                     |               |             |            |           |           |
|                                                         |                             |                                 |                       | elect               |               |             |            |           |           |
|                                                         |                             |                                 |                       |                     |               |             |            |           |           |
|                                                         |                             |                                 |                       |                     |               |             |            |           | 2         |
| SiGREEN Version 1.11.0                                  | © Siemens 1996-2024         |                                 | Third-Party Terms Cor | rporate Information | Privacy Notic | e Cookie No | otice Te   | erms & Co | onditions |

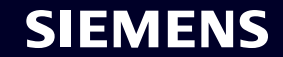

#### Add Suppliers in Bulk Procurement Manager Controls

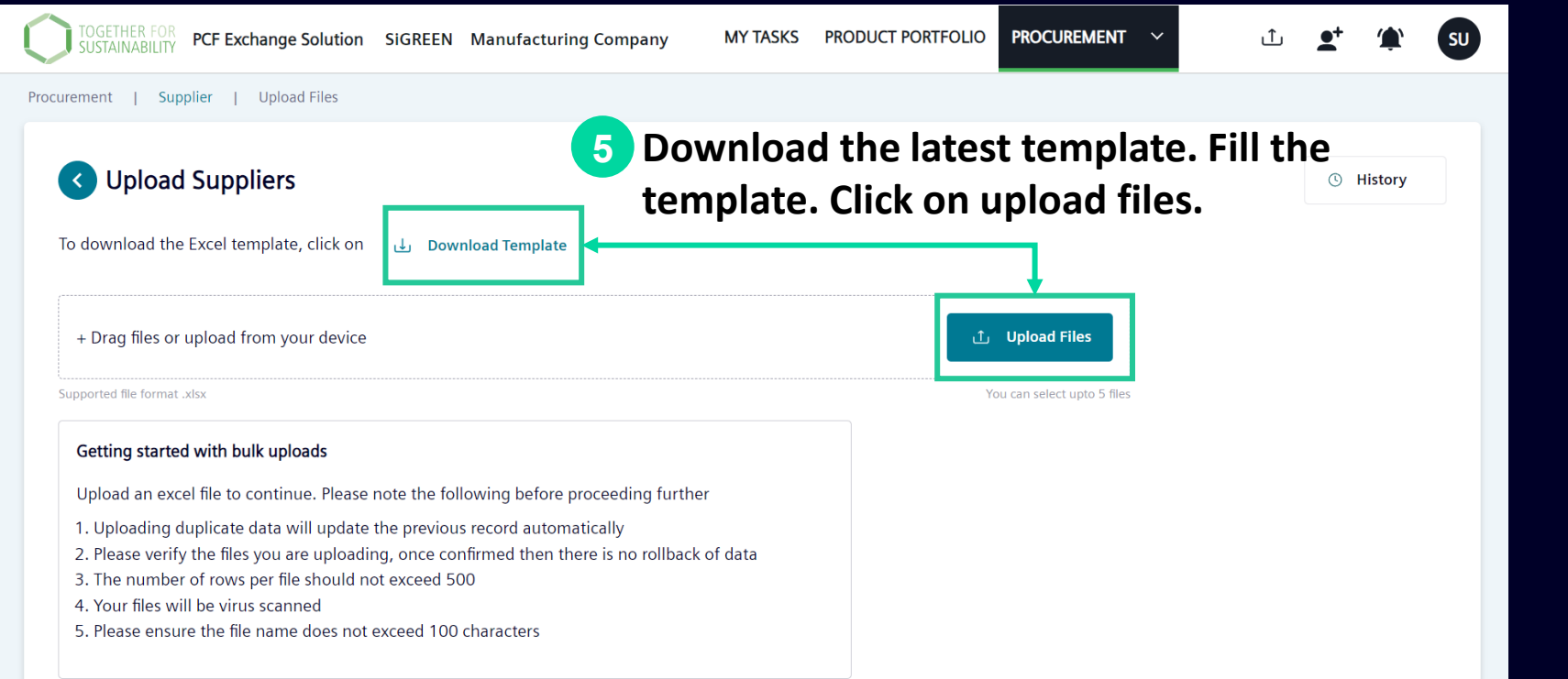

| Supplier ID (UUID)<br>(Autogenerated system Id - only required for updates) | Supplier ID | Supplier Name | Supplier Contact Number | Supplier Email | Supplier Web | Comments | Supplier Location 1 |
|-----------------------------------------------------------------------------|-------------|---------------|-------------------------|----------------|--------------|----------|---------------------|
|                                                                             |             |               |                         |                |              |          |                     |
|                                                                             | ·           | ()            |                         |                |              |          |                     |
| Bold headers ind                                                            | icate man   | datory fields | while the               |                |              |          |                     |
| Doid fielders fild                                                          |             |               | , while the             | 6 Fill in      | & Save       |          |                     |
| remaining fields                                                            | are optior  | nal but recon | nmended.                |                |              |          |                     |
|                                                                             |             |               |                         |                |              |          |                     |

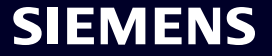

#### Invite Suppliers Procurement Manager Controls

| Supplier Overview    |                                      |               |            | 8 Click & Send    |                 |       |
|----------------------|--------------------------------------|---------------|------------|-------------------|-----------------|-------|
| Q Search within list | Total <b>02</b>   Selected <b>01</b> |               |            | ☐ Invite 🗑 Remove | + Add Supplier  | ~     |
|                      | Supplier ID ↓=                       | Suppliers ↓=  | Components | Locations ↓=      | Supplier Status | ক্ট্য |
| ✓ 0190e48569dc156f   | 12345678                             | Supplier Test | 01         | 01                | Not invited yet | :     |
| 0190e484d379ed67     | 12345                                | Supplier Test | 01         | 01                | Available       | :     |
| Choose the supplier  | r/s                                  |               |            |                   |                 |       |

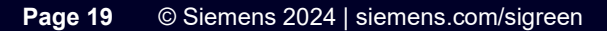

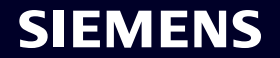

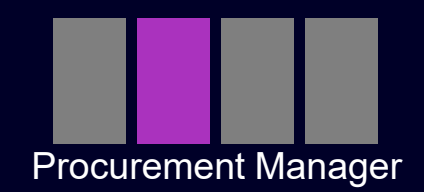

To start the PCF request process, after adding your suppliers, you need to create your components. You can add your components manually or in bulk.

Add components manually

Add components in bulk

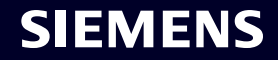

| curement Manager Cor                                 | ntrols  |                       |                       |                     | 1 Go to             |              |    |
|------------------------------------------------------|---------|-----------------------|-----------------------|---------------------|---------------------|--------------|----|
| TOGETHER FOR<br>SUSTAINABILITY PCF Exchange Solution | SIGREEN | Manufacturing Company | MY TASKS              | PRODUCT PORTFOLIO   | PROCUREMENT ^       | 1 <b>1 (</b> | SU |
| Procurement   Material Categories                    |         |                       |                       |                     | Suppliers           |              |    |
| Material Categories                                  |         |                       |                       |                     | Material Categories | 2 Select     |    |
|                                                      |         |                       |                       |                     |                     |              |    |
|                                                      |         |                       |                       |                     |                     |              |    |
|                                                      |         |                       |                       |                     |                     |              |    |
|                                                      |         |                       | $\downarrow$          |                     |                     |              |    |
|                                                      |         | *                     | $\mathbf{\mathbf{x}}$ | *                   |                     |              |    |
|                                                      |         | - 4                   |                       | Ŧ                   |                     |              |    |
|                                                      |         | Ther                  | re is nothing her     | e yet.              |                     |              |    |
|                                                      |         | Get started by add    | ling component        | /Material Category. |                     |              |    |

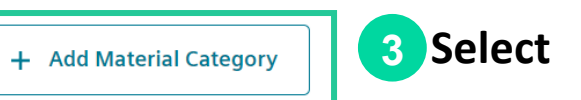

#### SIEMENS

| Material Categories |                         |                   |   |
|---------------------|-------------------------|-------------------|---|
|                     | Add Material Category   |                   | × |
|                     | Material Categories*    |                   |   |
|                     | Upload Image            | Fill in &<br>Save |   |
|                     | Drop your file here     |                   |   |
|                     |                         |                   |   |
|                     |                         | Cancel Save       |   |
|                     |                         | 1 Add Component   |   |
|                     | + Add Material Category | + Add Component   |   |

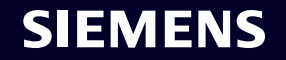

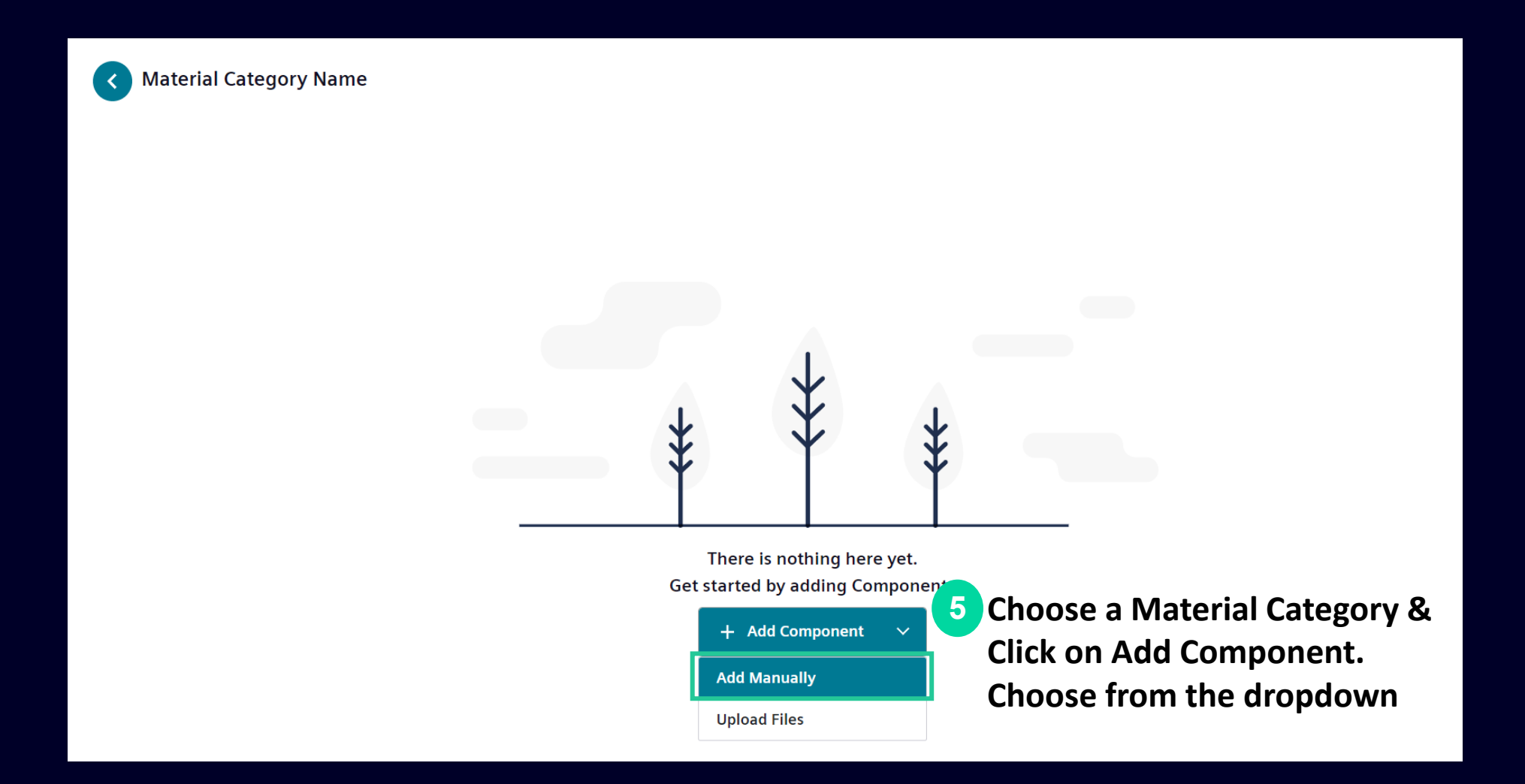

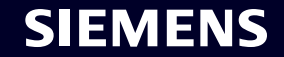

| Add Components                               |                                   |             |   |        |                  |
|----------------------------------------------|-----------------------------------|-------------|---|--------|------------------|
| Material Category 🧊                          | Component Name*                   | Unit Type*  |   | Weight |                  |
| Material Category                            | Component Name                    | Select      | ~ | Weight | kg               |
|                                              |                                   |             |   |        |                  |
| Component Identifiers 🕕                      |                                   |             |   |        | + Add Identifier |
| Main identifier value can only be defined of | once and cannot be changed later. |             |   |        |                  |
|                                              |                                   | 6 Fill in   |   |        |                  |
|                                              |                                   |             |   |        |                  |
| Main Identifier *                            |                                   | and         |   |        |                  |
| Main Identifier *                            | Type here                         | and<br>Save |   |        |                  |
| Main Identifier *<br>CAS 🗸                   | Type here                         | and<br>Save |   |        |                  |
| Main Identifier *<br>CAS 🗸                   | Type here                         | and<br>Save |   |        |                  |
| Main Identifier *                            | Type here                         | and<br>Save |   |        |                  |
| Main Identifier *                            | Type here                         | and<br>Save |   |        |                  |
| Main Identifier *                            | Type here                         | and<br>Save |   |        |                  |
| Main Identifier *                            | Type here                         | and<br>Save |   |        |                  |

| TOGETHER FOR<br>SUSTAINABILITY PCF Exchange Solution | ion SiGREEN Manufacturing | g Inc                         | MY TASKS                | PRODUCT PORTFOLIO      | rocurement ~ |                 | ⊥ <b>_</b> +          | (133) SU |
|------------------------------------------------------|---------------------------|-------------------------------|-------------------------|------------------------|--------------|-----------------|-----------------------|----------|
| Procurement   Material Categories   Te               | est                       |                               |                         |                        |              |                 |                       |          |
| < Test                                               | 7 G<br>cł                 | o back to the<br>noose the re | e categor<br>cently cre | y overview and<br>ated |              |                 |                       |          |
| Q Search within list                                 | Total 01   Selected 00 CC | omponent                      |                         |                        | ⊖ Export     | ~               | + Add Componer        | nt 🗸     |
|                                                      | cas ↓ <del>,</del>        | Component ↓ <del>_</del>      | Suppliers ↓             | Available Secondary    | Data ↓=      | Linked Products | Status 📮              | र्छ      |
| 0190e4dac4271fe6                                     | 573893                    | Test 5                        | 00                      | 00                     |              | 00              | 🕕 No Suppliers listed | ÷        |
|                                                      |                           |                               |                         |                        |              |                 |                       |          |

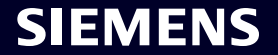

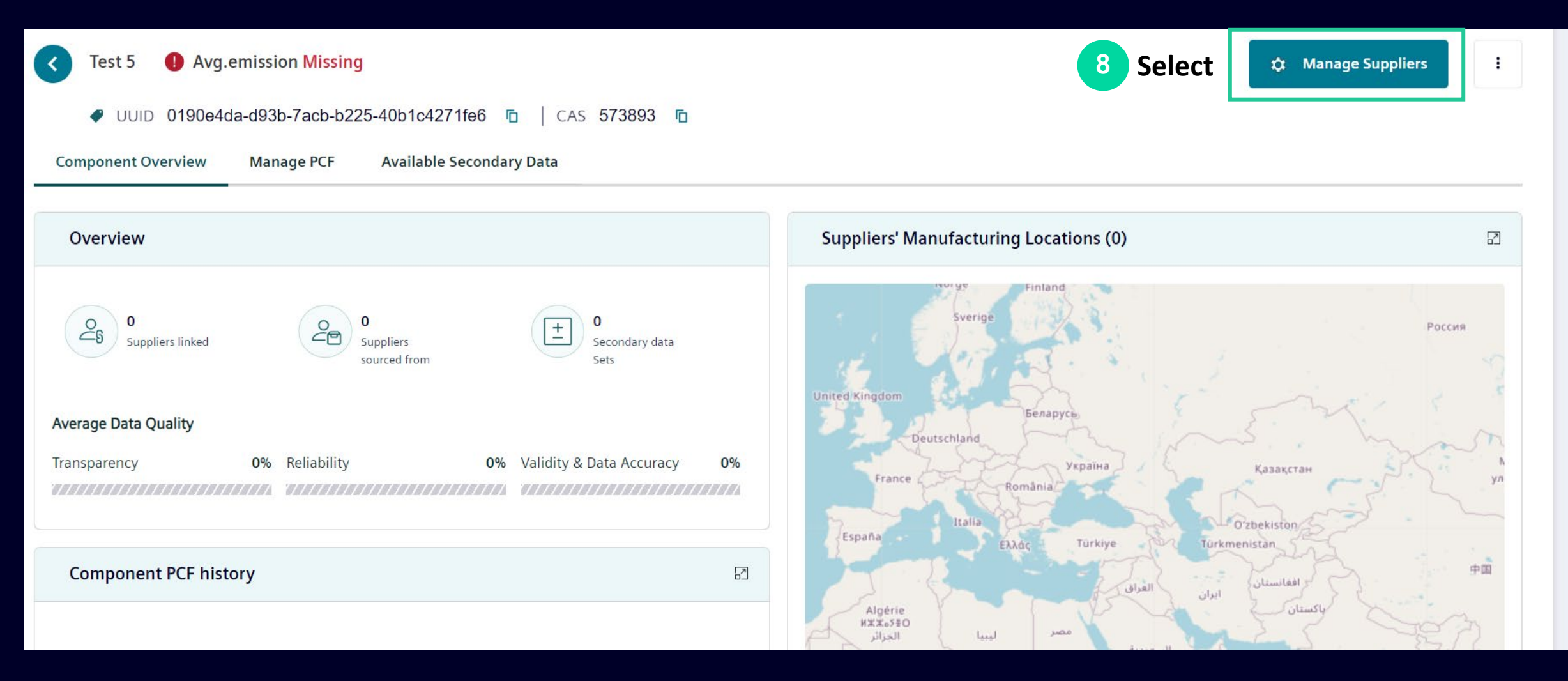

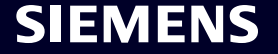

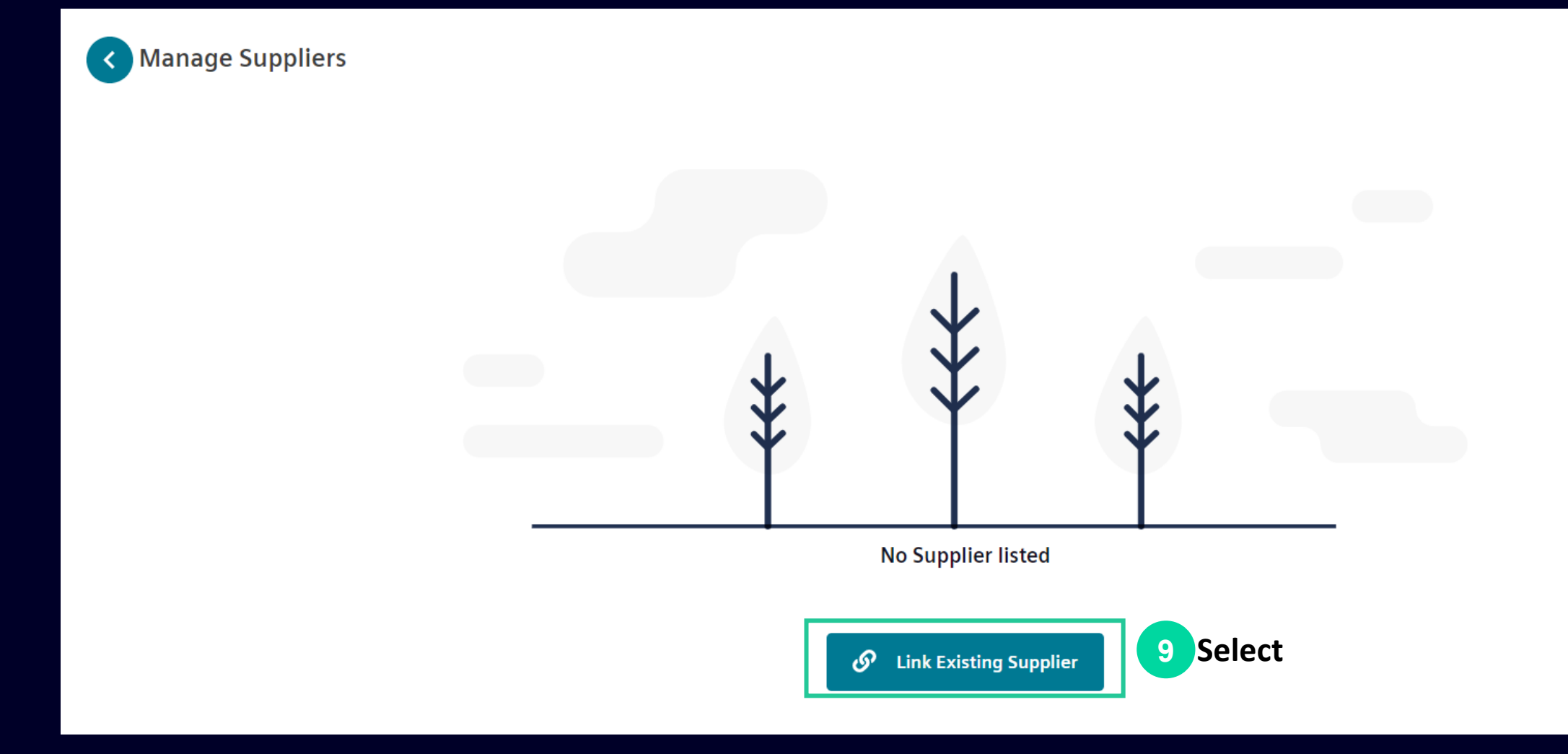

**SIEMENS** 

| Supplier | Location | Suppli      | er Product ID     |   |
|----------|----------|-------------|-------------------|---|
|          | Select   | ע Suj       | oplier Product ID |   |
|          |          |             |                   |   |
|          |          |             |                   |   |
|          | 10       | Fill in and |                   |   |
|          |          | Save        | Cancel            | 5 |

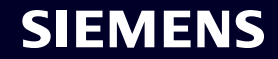

| Kanag<br>In order  | <b>je Suppliers</b><br>to calculate average e | emission value make sure that supplier sha     | are is evenly added to | 100%           |                     | 11 Link othe<br>needed | r suppliers if        | F |
|--------------------|-----------------------------------------------|------------------------------------------------|------------------------|----------------|---------------------|------------------------|-----------------------|---|
| Q Search within li | st                                            | Total Suppliers linked <b>01</b>   Sourced fro | m <b>00</b>            |                |                     | ୍ତ                     | Link Existing Supplie | r |
| Supplier           | Supplier Identifiers                          | Manufacturing Location \Xi                     | Proofs                 | Secondary Data | Supplier Product ID | Share                  | 12                    |   |
| Supplier 2         | 12345                                         | China                                          | <b>b</b> 0             | -              | 122<br>12 Manag     | o<br>e the nerconta    | Ø                     |   |
|                    |                                               |                                                |                        |                | share               |                        | <u>e</u> c            |   |

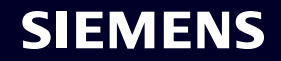

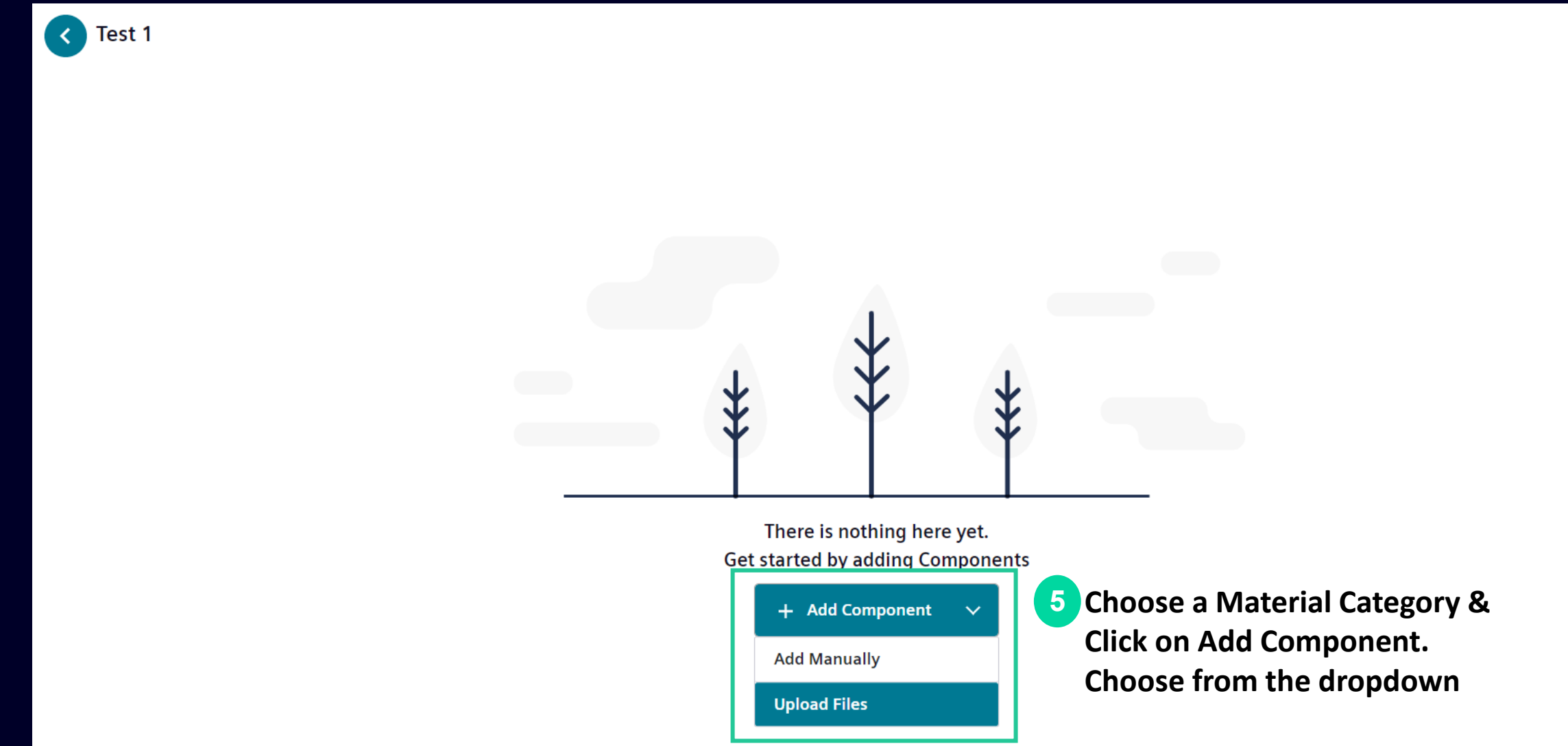

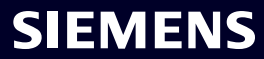

|                                                             | Upload Components 6 Dow                                                                                                    | nloa         | d the template   | e. Fill | template and              |                 |              | () History |
|-------------------------------------------------------------|----------------------------------------------------------------------------------------------------|--------------|------------------|---------|---------------------------|-----------------|--------------|------------|
| To dow                                                      | Inload the Excel template, click on Jownload Template                                                                                                    | vse t        | o upload         |         |                           |                 |              |            |
| + Dra                                                       | ag files or upload from your device                                                                                                    |              |                  | ٦       | Upload Files              |                 |              |            |
| Supporte                                                    | :d file format .xlsx                                                                                                    |              |                  | Υοι     | u can select upto 5 files |                 |              |            |
| Gett<br>Uplo<br>1. Up<br>2. Plo<br>3. Th<br>4. Yo<br>5. Plo | ing started with bulk uploads<br>ad an excel file to continue. Please note the following before proceeding further<br>bloading duplicate data will update the previous record automatically<br>ease verify the files you are uploading, once confirmed then there is no rollback<br>the number of rows per file should not exceed 500<br>bur files will be virus scanned<br>ease ensure the file name does not exceed 100 characters | r<br>of data |                  |         |                           |                 |              |            |
|                                                             | Α                                                                                                    | В            | С                |         | D                         | E               | F            |            |
| 1                                                           | Component ID (UUID)<br>(Autogenerated system Id - only required for updates)                                                                                                    | CAS          | Component Name   | e î     | Material category         | Unit type       | Weight in kg |            |
| 2<br>3                                                      | Bold headers indicate ma                                                                                                    | ndat         | tory fields, whi | ile th  | e                         | <b>7</b> Fill i | n & Save     |            |
| 4<br>age 31                                                 | remaining fields are option<br>© Siemens 2024   siemens.com/sigreen                                                                                                    | onal         | but recommen     | ided.   | ,<br>                     |                 | S            |            |

#### Link Components to Suppliers in Bulk Procurement Manager Controls

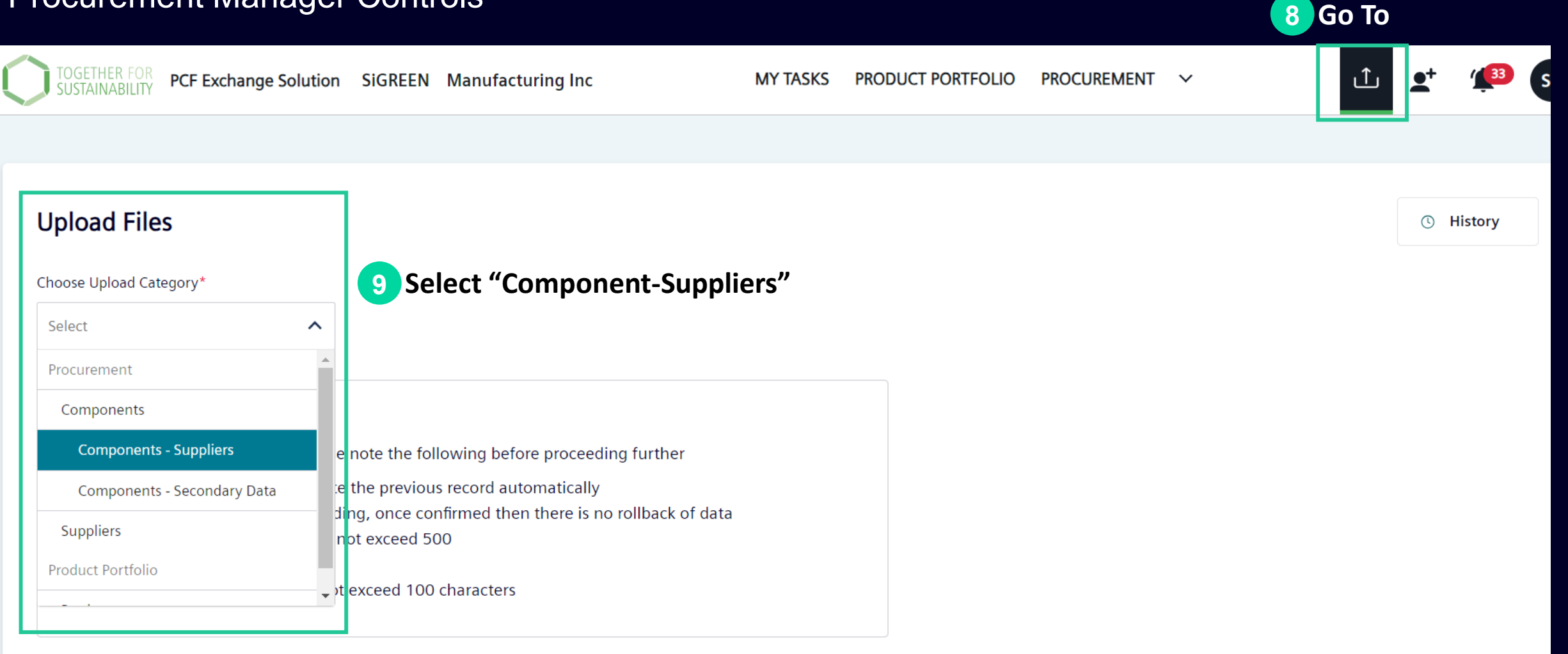

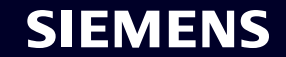

#### Link Components to Suppliers in Bulk Procurement Manager Controls

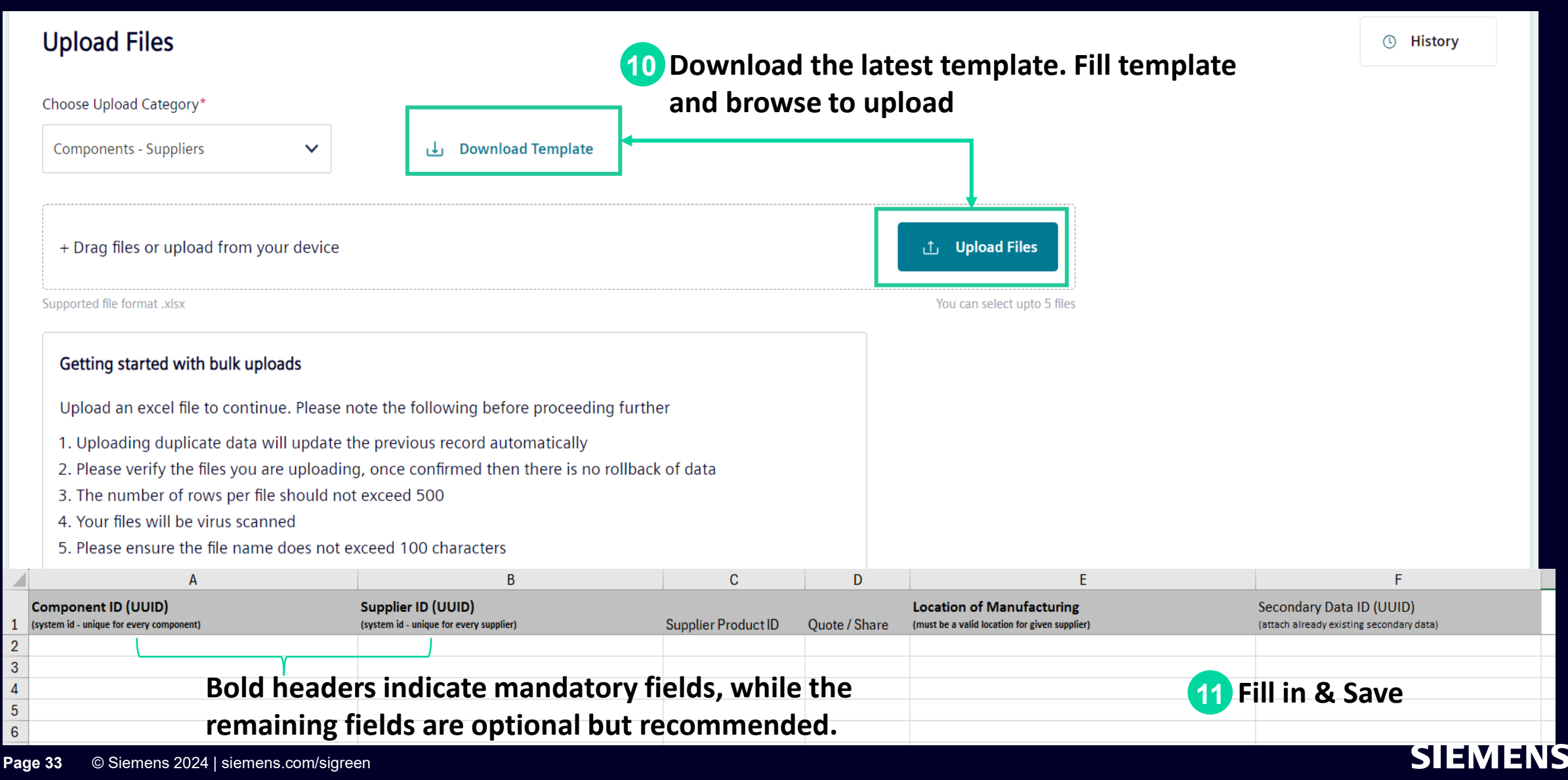

#### Add Secondary Data in Bulk Procurement Manager Controls

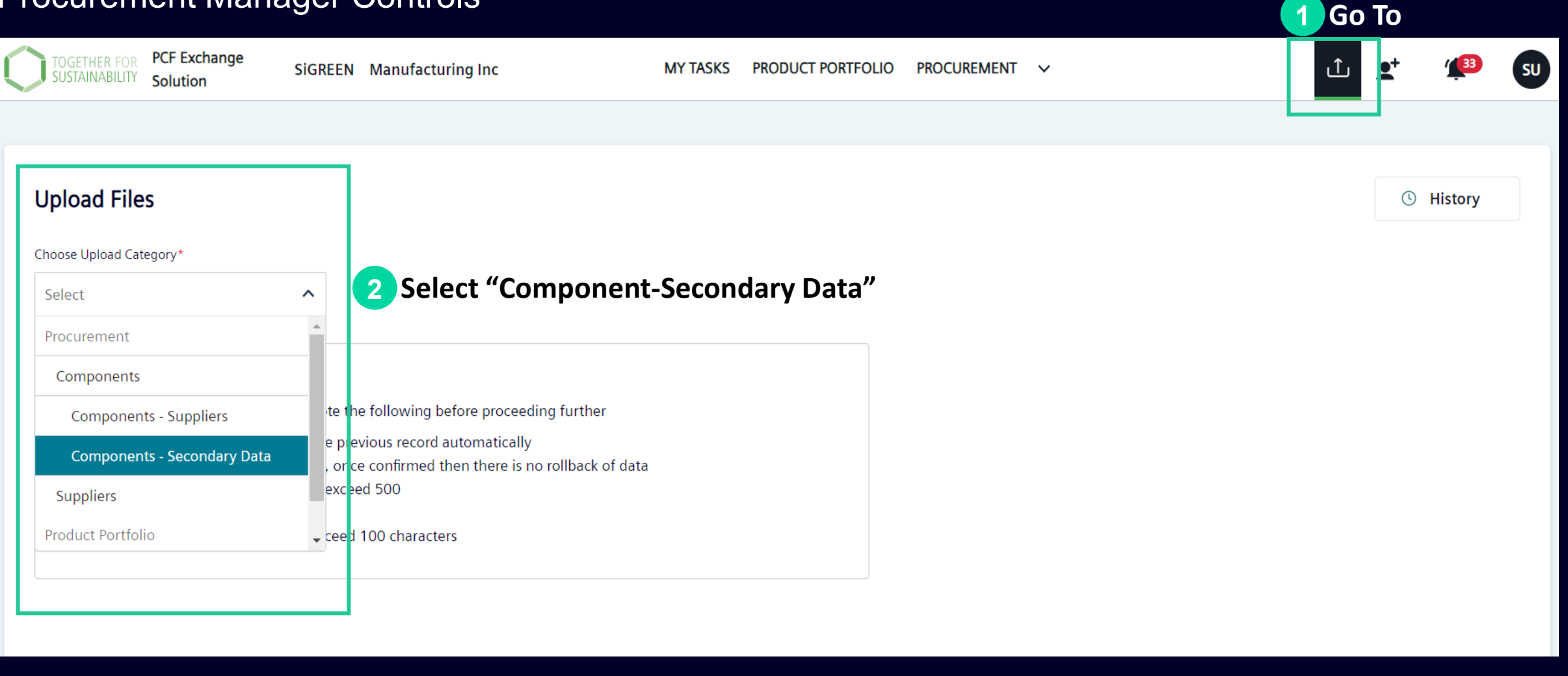

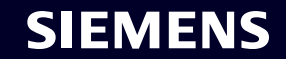

#### Add Secondary Data in Bulk Procurement Manager Controls

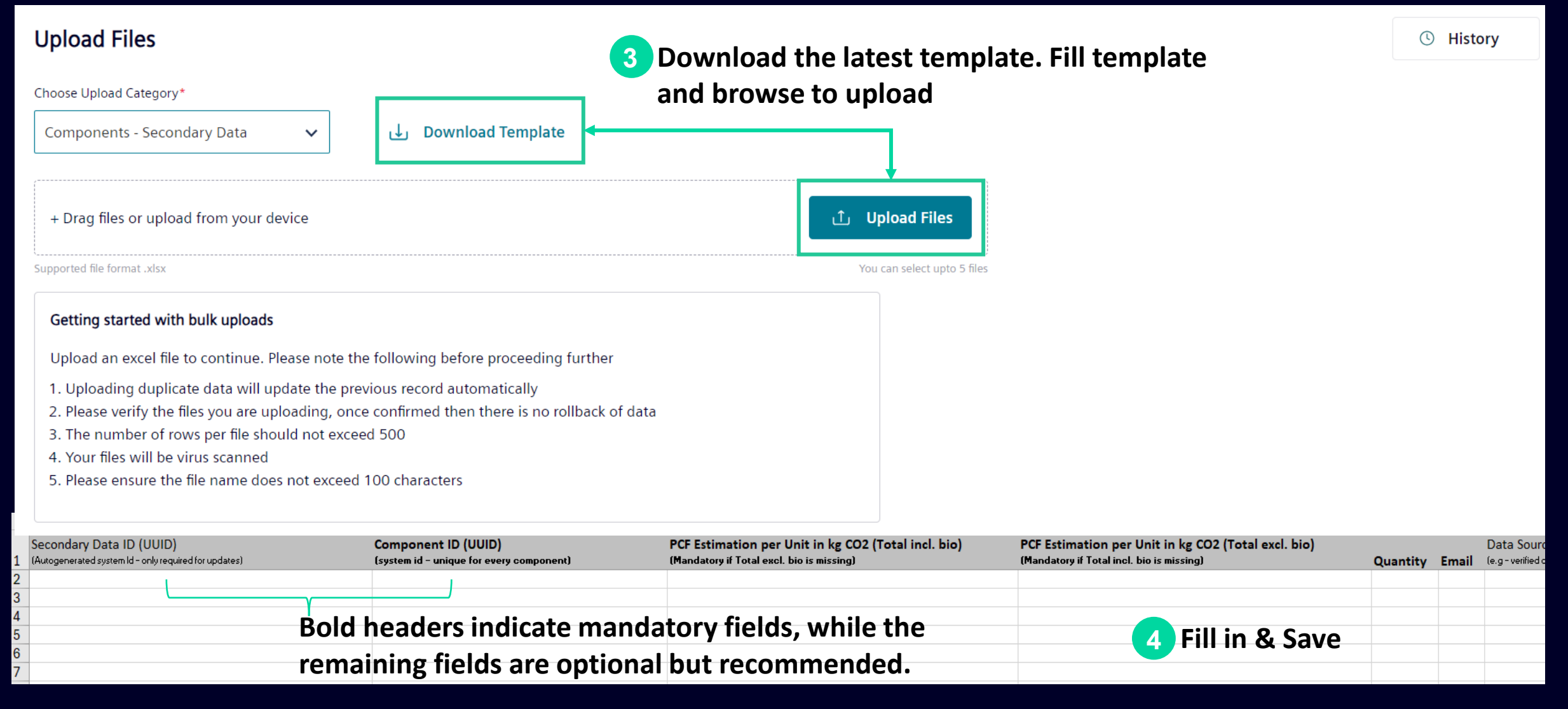

#### SIEMENS

#### Request PCF Credentials Procurement Manager Controls

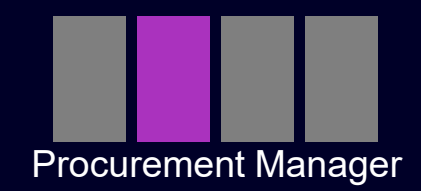

SIEMENS

To be able to request a PCF Credential. The suppliers need to be invited and have an active account on SiGREEN. There are two ways to request a PCF Credential.

**Request PCF Individually** 

**Request PCF in Bulk** 

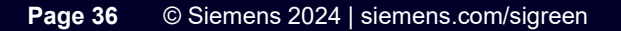

#### Request PCF Credentials Individually Procurement Manager Controls

1 Go to

| TOGETHER FOR<br>SUSTAINABILITY PCF Exchange<br>Solution | SiGREEN Manufacturing Inc | MY TASKS PRODUCT PORTFOLIC      | PROCUREMENT                      | ب                            | • <sup>+</sup> (1 <sup>33</sup> |
|---------------------------------------------------------|---------------------------|---------------------------------|----------------------------------|------------------------------|---------------------------------|
| Procurement   Material Categories                       | Test                      |                                 | Component - Supplier             |                              |                                 |
| Test                                                    | 3 Choose a Materia        | l Category or show all          | Suppliers                        | Select                       |                                 |
|                                                         | components                |                                 | Material Categories              |                              |                                 |
| Q Search within list                                    | Total 01   Selected 00    |                                 | ÷ا م                             | Export V + A                 | dd Component 🗸                  |
|                                                         | CAS ↓ = Compone           | ent ↓∓ Suppliers ↓∓ Available S | econdary Data ↓ = Linked Product | ts ↓₹ Average Emiss Status ₹ | दुर्घ                           |
| 0190e4dac4271fe                                         | 4 Select a component fro  | om the list by clicking any     | where in the row                 | () Missir                    | ng Share                        |

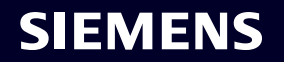

#### Request PCF Credentials Individually Procurement Manager Controls

| Component 1                 | Avg.emission 4.5 k     | kg CO₂e                  |         |                  |                           |        | 🏚 Mana         | ige Suppliers | :                |
|-----------------------------|------------------------|--------------------------|---------|------------------|---------------------------|--------|----------------|---------------|------------------|
| UUID 7f0e5f38-              | -41d6-4be4-a05a-f16c   | 2732a8f15 🔽   CAS 1234 🗖 |         |                  |                           |        |                |               |                  |
| Component Overview          | Manage PCF             | Available Secondary Data |         |                  |                           |        |                |               |                  |
| PCF data comes from supplie | rs or secondary data 5 | Select                   |         |                  |                           |        |                | •             | SiGREEN Users    |
| Supplier                    | Location \Xi           | Supplier Product ID 🕕    | Share 🚛 | PCF State \Xi    | Total Emissions J=        | Proofs | Secondary Data |               |                  |
| Supplier Test               | Germany                |                          | 60%     | ± Secondary Data | 4.5 kg CO₂e<br>(for 1 kg) | ₽<br>0 | Ð              | ×             | $\triangleright$ |

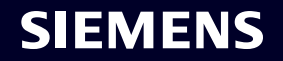

6

Click

#### Request PCF Credentials Individually Procurement Manager Controls

|                  | Product                                       | Product Identifier               |        |
|------------------|-----------------------------------------------|----------------------------------|--------|
|                  | Component 1                                   | 1234                             |        |
|                  | Supplier                                      | Supplier Component ID            |        |
|                  | Supplier Test                                 | 1234                             |        |
| Poquest Product  | Location                                      | Declared Unit                    |        |
| Carbon Footprint | Germany                                       | kg                               |        |
|                  | Preferred requested PCF format                | Chaosa from the                  |        |
| (¥)              | Select -                                      | dropdown                         |        |
|                  | Message to selected suppliers                 |                                  |        |
|                  | We would like to request the PCF for the p    | oroduct via SiGREEN: Component 1 |        |
|                  | Other Identifiers (1) 🕕                       |                                  |        |
|                  | Your supplier will be able to see the selecte |                                  |        |
|                  | 🗆 CAS 🖉 1234                                  | In necessary                     | 9 Send |
|                  |                                               | Cancel                           | Send   |

SIEMENS

#### Request PCF Credentials in Bulk Procurement Manager Controls

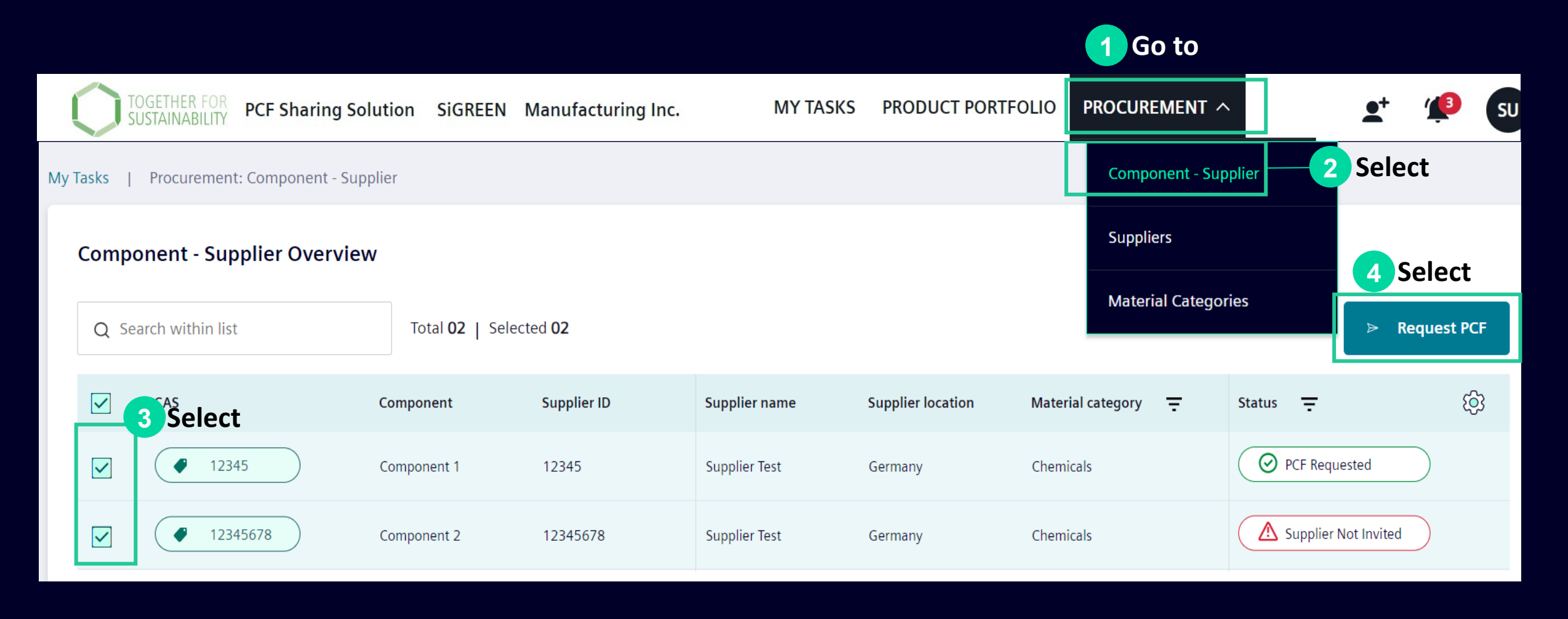

#### **SIEMENS**

#### Request PCF Credentials in Bulk Procurement Manager Controls

|                      | Preferred |
|----------------------|-----------|
|                      | Select    |
| t<br>Poguest Product | Message   |
| Carbon Footprint     | We wo     |
|                      |           |
|                      |           |
|                      | Your supp |
|                      | CAS       |
|                      |           |
|                      |           |
|                      |           |

| Preferred requested PCF format            |                     | 5 Choose from |
|-------------------------------------------|---------------------|---------------|
| Select                                    | •                   | the dropdown  |
| Message to selected suppliers             |                     |               |
| We would like to request the PC           | F for the product v | ia SiGREEN    |
| Main Identifier 🕕                         |                     |               |
| Your supplier will be able to see the sel | lected identifier.  |               |
| CAS                                       |                     | 6 Send        |
|                                           | Cancel              | Send          |

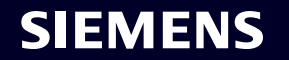

Company Admin & Procurement Manager

To keep track of the PCF requests sent to your suppliers. See the below steps.

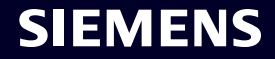

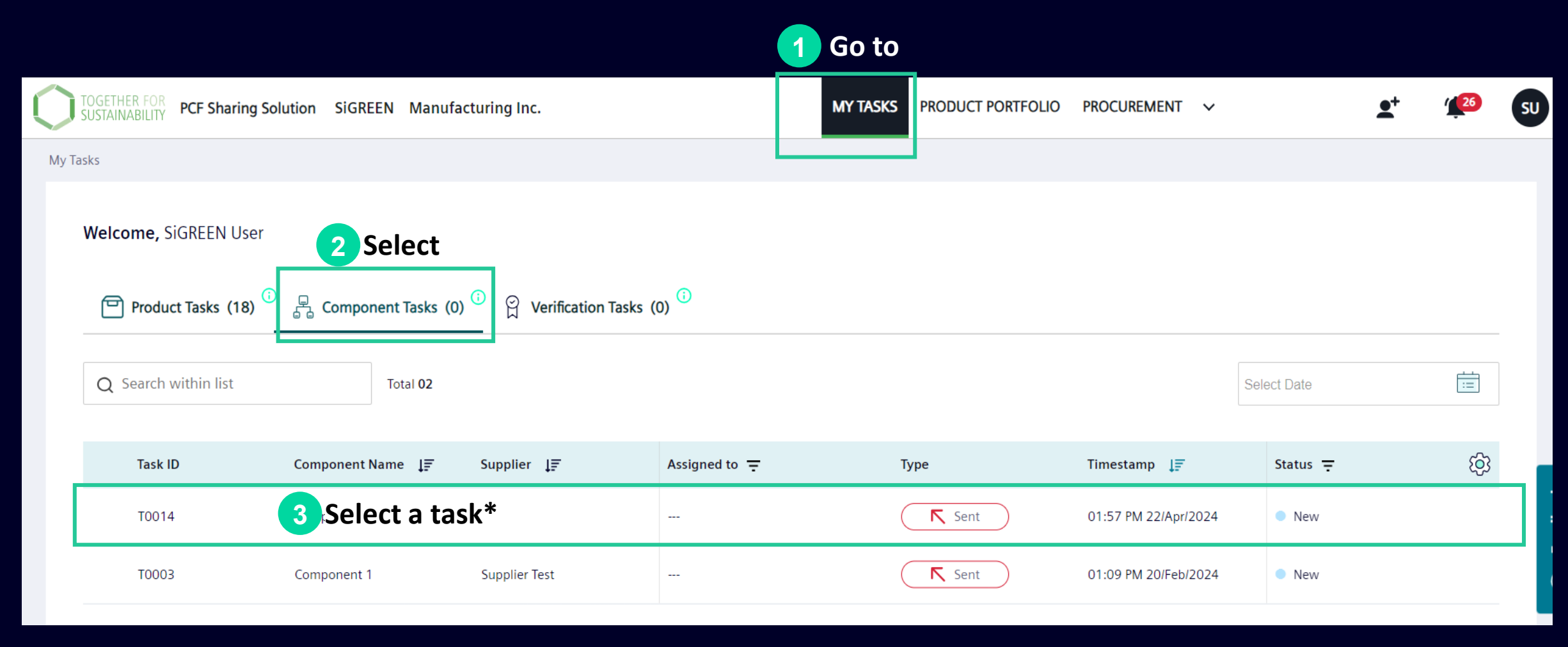

\* A component task is a PCF request sent to your supplier

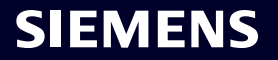

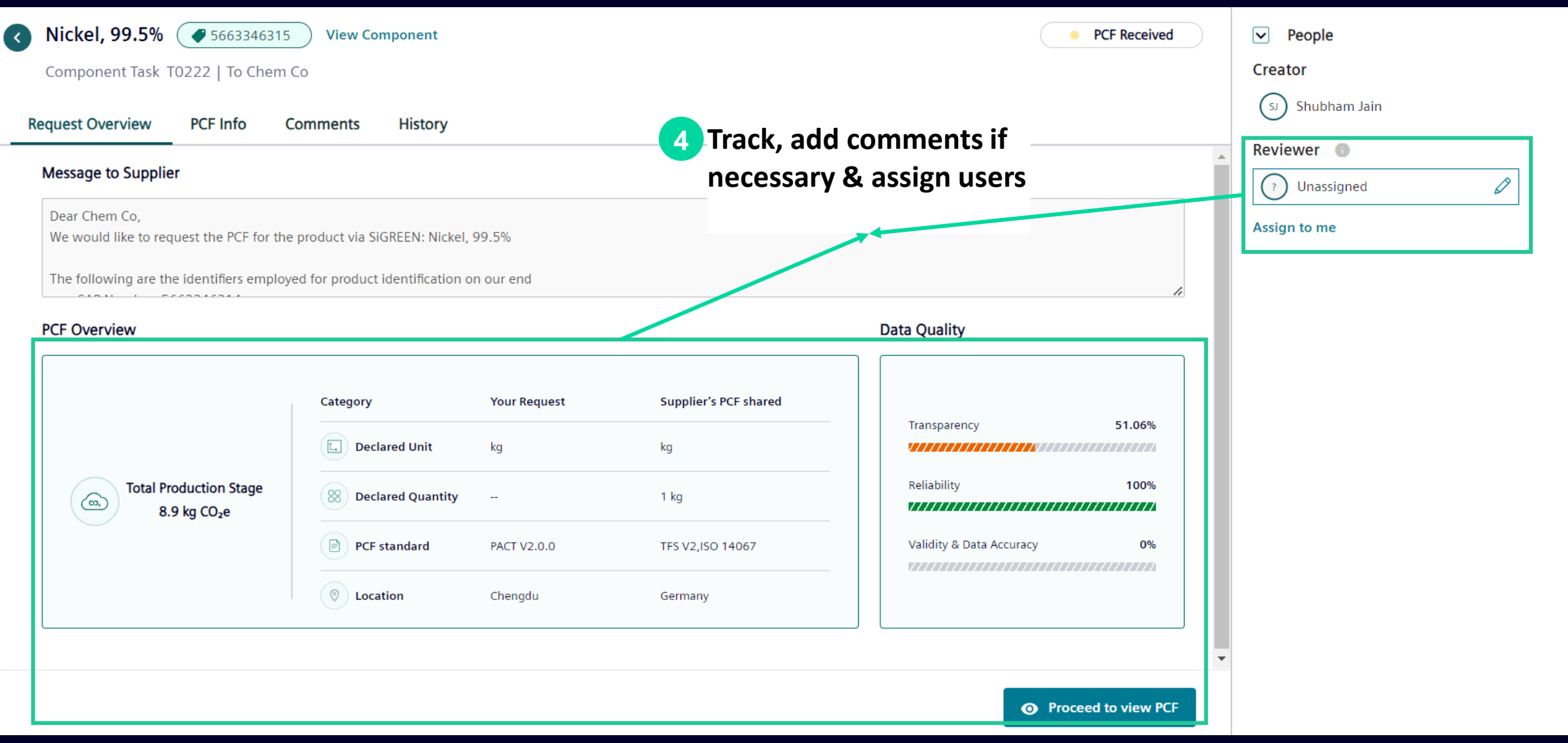

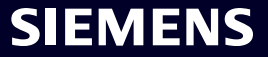

| < | <b>Nickel, 99.5%</b><br>Component Task T( | 56633463         | 15 View Co         | omponent                |          |             |                         |              | PCF Received  | People Creator                                                                                                    |
|---|-------------------------------------------|------------------|--------------------|-------------------------|----------|-------------|-------------------------|--------------|---------------|----------------------------------------------------------------------------------------------------|
| R | equest Overview                           | PCF Info         | Comments           | History                 |          |             |                         |              |               |                                                                                                    |
|   | () Your supplier has s                    | hared a PCF that | doesn't match your | request regarding the s | tandard. |             |                         |              |               | Reviewer  Unassigned                                                                                                    |
|   | Proof ID                                  | Created On       | Shared On          | Standard                | Unit     | Total PCF   | PCF State               | PCF Status   |               | Assign to me                                                                                                    |
|   | d3b89c25-f281-11                          | 07/Mar/2024      | 04/Apr/2024        | TFS V2, ISO 14          | kg       | 8.9 kg CO₂e | Certified: Standard Cer | PCF Received | <b>⊙</b> View | 5                                                                                                    |
|   |                                           |                  |                    |                         |          |             |                         | < 1          | Page 1 of 1   | Review the PCF.<br>Either reject or<br>accept the PCF. Once<br>accepted, it will be<br>shown in the<br>Component Details |
|   |                                           |                  |                    |                         |          |             | ×                       | Reject PCF   | ✓ Accept PCF  |                                                                                                    |

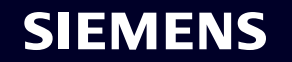

### **Bulk uploads on SiGREEN**

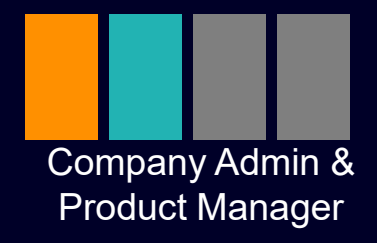

SiGREEN now allows for bulk uploads in one location.

Note: for bulk upload feature to properly work, the Company Admin must add all the Identifier Types for your company under the Company Information. An error message is displayed if the identifiers are not configured.

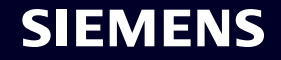

#### **Bulk Uploads on SiGREEN** Go to PCF Exchange TOGETHER FOR ٦ SiGREEN Manufacturing Inc MY TASKS PRODUCT PORTFOLIO PROCUREMENT V SU SUSTAINABILITY Solution Upload Files **2** Choose from the dropdown Istory Choose Upload Category\* **Download Template** Components - Secondary Data ^ ц, . Procurement Components ① Upload Files **Components - Suppliers** You can select upto 5 files Components - Secondary Data Suppliers te the following before proceeding further Product Portfolio 1. Uploading duplicate data will update the previous record automatically 2. Please verify the files you are uploading, on te confirmed then there is no rollback of data 3. The number of rows per file should not exceed 500 4. Your files will be virus scanned 5. Please ensure the file name does not exceed 100 characters

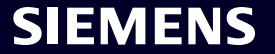

#### **Bulk Uploads on SiGREEN**

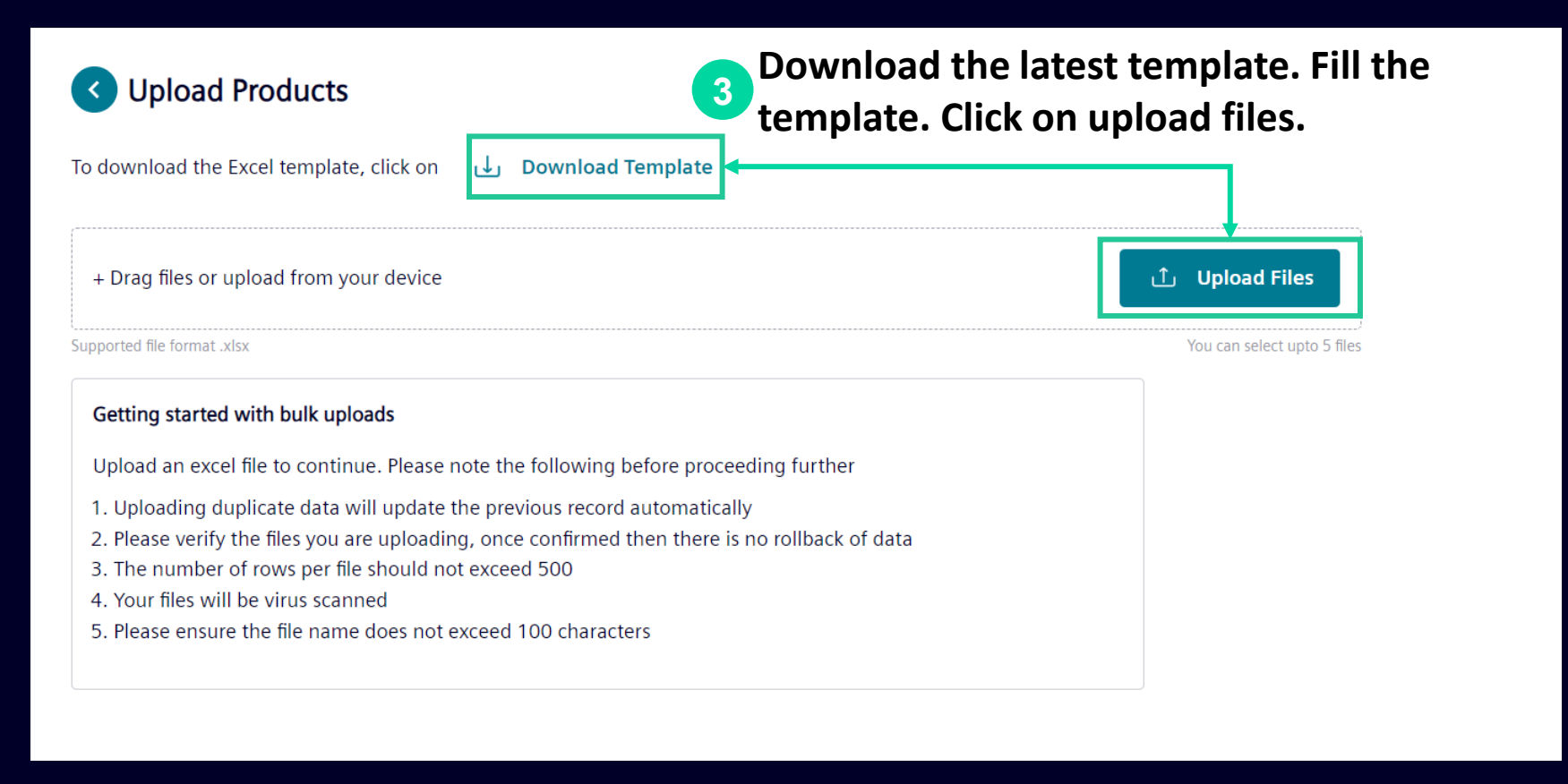

#### If you would like to edit your data in SiGREEN. Follow this guide.

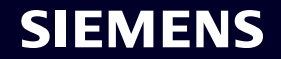

#### Help Section How to contact support

For general questions, issues or suggestions related to SiGREEN contact our support team:

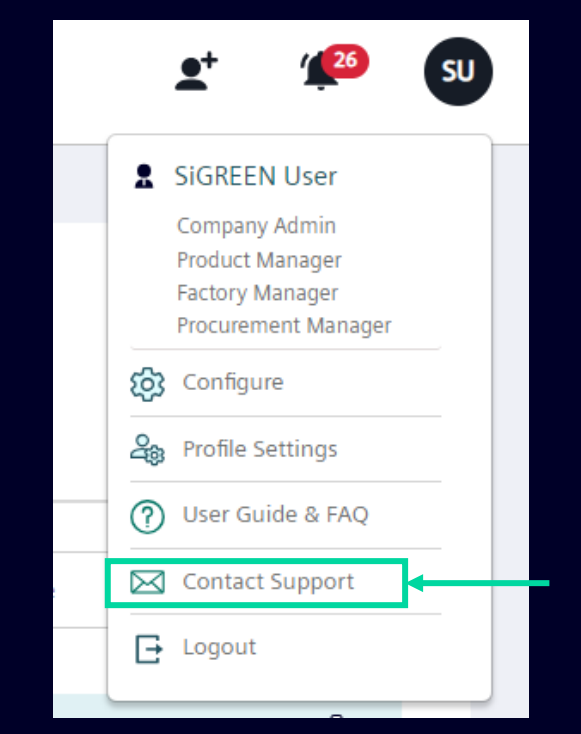

You can always use our <u>User Guide</u> for more information.

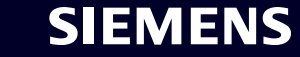

#### Disclaimer

© Siemens 2024

Subject to changes and errors. The information given in this document only contains general descriptions and/or performance features which may not always specifically reflect those described, or which may undergo modification in the course of further development of the products. The requested performance features are binding only when they are expressly agreed upon in the concluded contract.

All product designations may be trademarks or other rights of Siemens AG, its affiliated companies or other companies whose use by third parties for their own purposes could violate the rights of the respective owner.

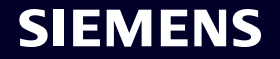